## Installatie Windows 2000 server

Hoe installeer ik Windows 2000 Server?

AMIBIOS(C)2001 American Megatrends, Inc. BIOS Date: 08/14/03 19:41:02 Ver: 08.00.02 Press DEL to run Setup Checking NVRAM.. 256MB OK Auto-Detecting Pri Master..IDE Hard Disk Auto-Detecting Pri Slave...Not Detected Auto-Detecting Sec Master..CDROM Auto-Detecting Sec Slave...Not Detected Pri Master: 1. 1 Virtual HD Sec Master: Virtual CD

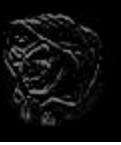

Boot vanaf W2K3 CD-Rom

| Setup | is | inspecting | your | computer | S | hardware | conf | iguration |
|-------|----|------------|------|----------|---|----------|------|-----------|
|-------|----|------------|------|----------|---|----------|------|-----------|

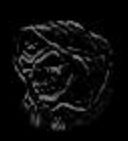

Setup controleert de aanwezige hardware

Windows 2000 Setup Press F6 if you need to install a third party SCSI or RAID driver... Alleen wanneer je SCSI apparatuur hebt aangesloten die een aparte driver nodig hebben druk je op [F6]

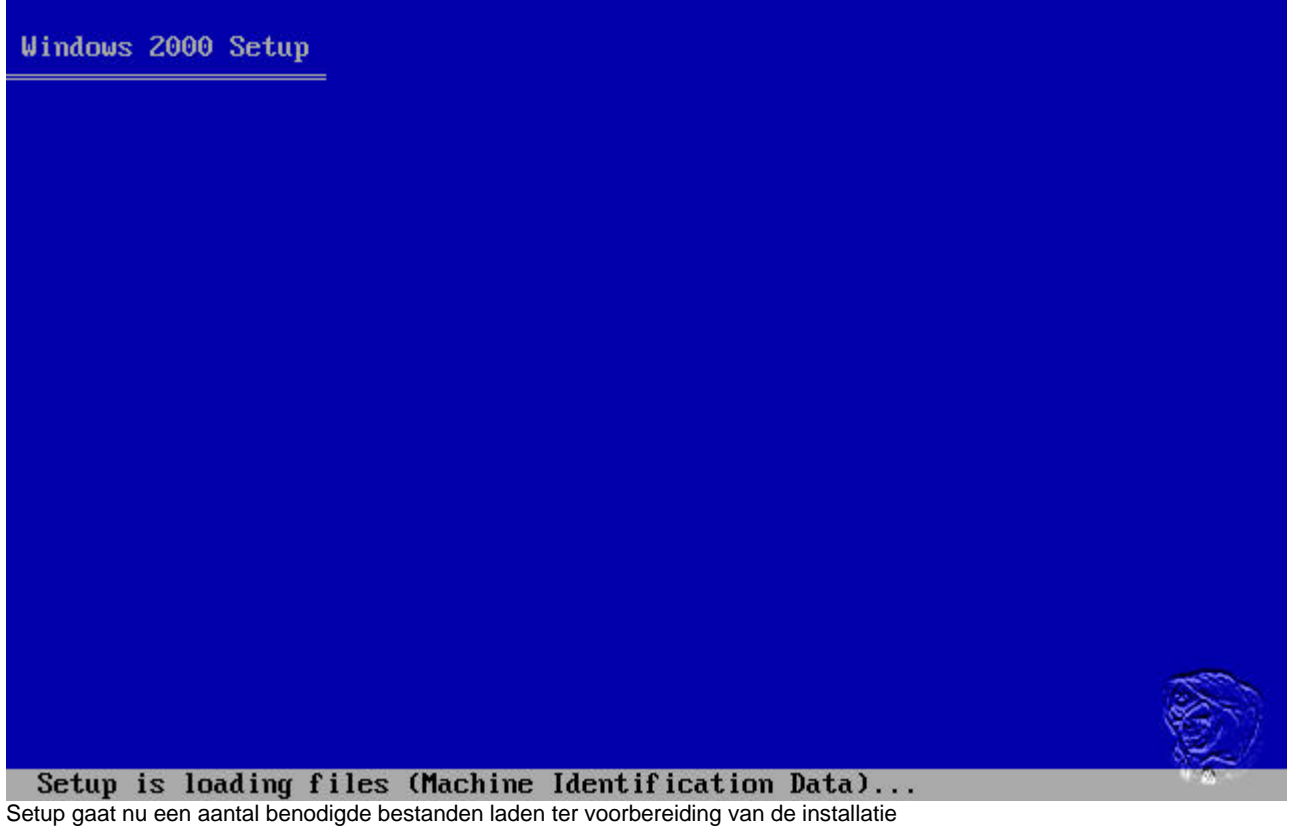

Windows 2000 Setup

Setup is starting Windows 2000 Windows wordt nog niet gestart, de installatie gaat zo beginnen

#### Windows 2000 Server Setup

#### Welcome to Setup.

This portion of the Setup program prepares Microsoft(R) Windows 2000(TM) to run on your computer.

- To set up Windows 2000 now, press ENTER.
- To repair a Windows 2000 installation, press R.
- To quit Setup without installing Windows 2000, press F3.

ENTER=Continue R=Repair F3=Quit Druk op [ENTER] om door te gaan (we hoeven niets te herstellen en willen verder met de installatie ipv afsluiten)

### Windows 2000 Server Setup

Setup has determined that your computer's startup hard disk is new or has been erased, or that your computer is running an operating system that is incompatible with Windows 2000.

If the hard disk is new or has been erased, or if you want to discard its current contents, you can choose to continue Setup.

If your computer is running an operating system that is incompatible with Windows 2000, continuing Setup may damage or destroy the existing operating system.

- To continue Setup, press C. CAUTION: Any data currently on your computer's startup hard disk will be lost.
- To quit Setup, press F3.

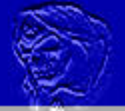

C=Continue Setup F3=Quit Druk op [C] om verder te gaan Windows 2000 Licensing Agreement

#### Windows 2000 Server Setup

The following list shows the existing partitions and unpartitioned space on this computer.

Use the UP and DOWN ARROW keys to select an item in the list.

- To set up Windows 2000 on the selected item, press ENTER.
- To create a partition in the unpartitioned space, press C.
- To delete the selected partition, press D.

| 16379 | MB I | )isk | Ø   | at  | Id | 0 01 | n bus | Ø | on | atapi |       |    |  |   |   |
|-------|------|------|-----|-----|----|------|-------|---|----|-------|-------|----|--|---|---|
|       | Ur   | part | tit | ion | ed | spa  | e     |   |    |       | 16379 | MB |  |   |   |
|       |      |      |     |     |    |      |       |   |    |       |       |    |  |   |   |
|       |      |      |     |     |    |      |       |   |    |       |       |    |  |   |   |
|       |      |      |     |     |    |      |       |   |    |       |       |    |  |   |   |
|       |      |      |     |     |    |      |       |   |    |       |       |    |  |   |   |
|       |      |      |     |     |    |      |       |   |    |       |       |    |  | 1 | - |
|       |      |      |     |     |    |      |       |   |    |       |       |    |  |   | 5 |
|       |      |      |     |     |    |      |       |   |    |       |       |    |  |   |   |

ENTER=Install C=Create Partition F3=Quit

De installatie gaat uit van een ongebruikte harddisk (bij een reeds gebruikte harddisk kunnen de volgende schermen er anders uitzien)

Druk op [C] om de partitie aan te maken (of [ENTER] om de gehele harddisk te gebruiken (wij kiezen voor [C])

You asked Setup to create a new partition on 16379 MB Disk 0 at Id 0 on bus 0 on atapi.

- To create the new partition, enter a size below and press ENTER.
- To go back to the previous screen without creating the partition, press ESC.

The minimum size for the new partition is 8 megabytes (MB). The maximum size for the new partition is 16371 megabytes (MB). Create partition of size (in MB): 4000

**ENTER=Create ESC=Cance1** Geef de grootte van de partitie in Megabyte's aan (4000Mb = 4 Gigabyte) en druk op [ENTER]

| Windows 2000 Server Setup                                                                  |          |
|--------------------------------------------------------------------------------------------|----------|
| The following list shows the existing partitions and unpartitioned space on this computer. |          |
| Use the UP and DOWN ARROW keys to select an item in the list.                              |          |
| <ul> <li>To set up Windows 2000 on the selected item, press ENTER.</li> </ul>              |          |
| <ul> <li>To create a partition in the unpartitioned space, press C.</li> </ul>             |          |
| <ul> <li>To delete the selected partition, press D.</li> </ul>                             |          |
| 16379 MB Disk Ø at Id Ø on bus Ø on atapi                                                  |          |
| C: New (Unformatted) 4001 MB                                                               |          |
| Unpartitioneu space 12376 mb                                                               |          |
|                                                                                            |          |
|                                                                                            |          |
|                                                                                            |          |
|                                                                                            | 4        |
|                                                                                            | $\Sigma$ |
| ENTER-Install D-Delete Partition E2-Quit                                                   | <u>e</u> |

ENTER=Install D=Delete Partition F3=Quit druk op [ENTER] om verder te gaan

#### Windows 2000 Server Setup

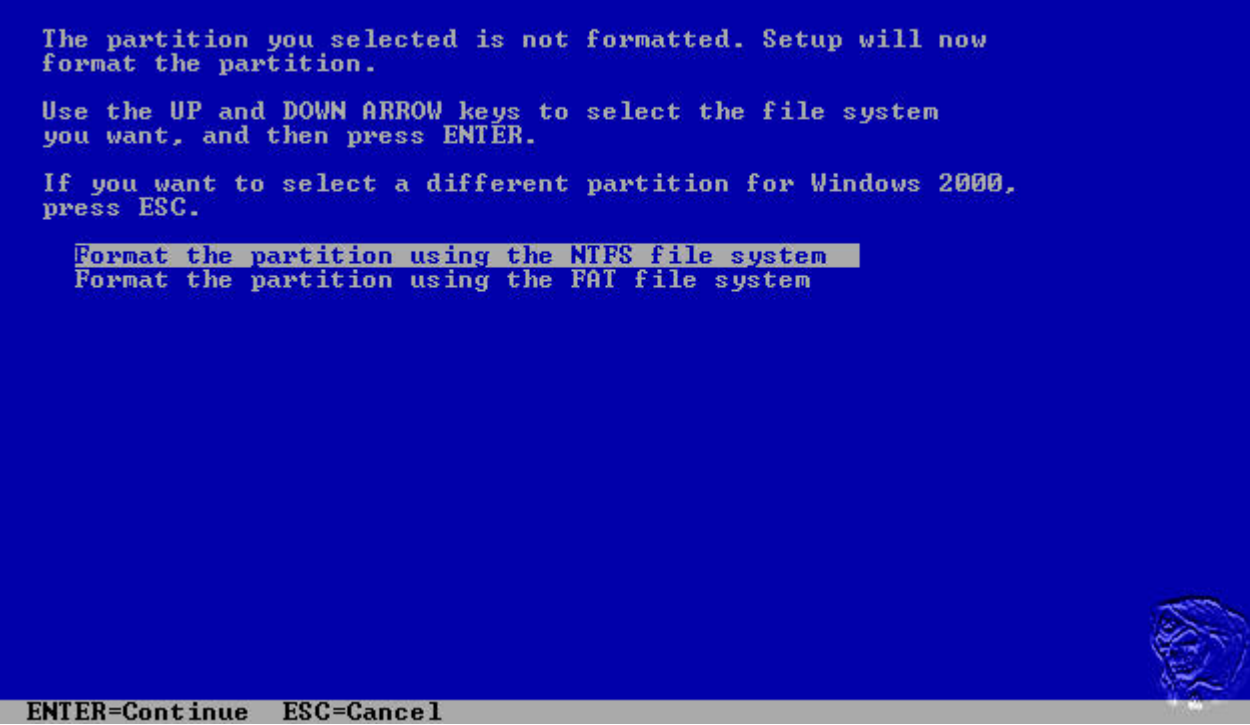

druk op [ENTER] om de partitie te formatteren, je kan voor een Quick-format kiezen maar de 1e keer is een volledige formattering aan te bevelen omdat "slechte" sectoren nu gemarkeerd worden als onbruikbaar (en quickformat doet dit niet)

| Windows 2000 Server Setup                              |                                                                                 |
|--------------------------------------------------------|---------------------------------------------------------------------------------|
| Please wait w<br>C: New (Unformatted)<br>on 16379 MB D | hile Setup formats the partition<br>4001 MB<br>isk 0 at Id 0 on bus 0 on atapi. |
|                                                        |                                                                                 |
| Setup is formatting                                    | · 57%                                                                           |

Het formatteren neemt wel wat tijd in beslag, maar het eind is in zicht

| Windows 2000 Server Setup                                                                                                    |
|----------------------------------------------------------------------------------------------------|
| Please wait while Setup examines your disks. This may take<br>several minutes depending on the size of the disks.               |
|                                                                                                    |
|                                                                                                    |
|                                                                                                    |
| 0%                                                                                                    |
|                                                                                                    |
|                                                                                                    |
|                                                                                                    |
| Checking drive C:                                                                                                    |
| Windows 2000 Server Setup                                                                                                    |
| Please wait while Setup copies files to the Windows 2000<br>installation folders.<br>This may take several minutes to complete. |
|                                                                                                    |
| Setup is copying files 8%                                                                                                    |
|                                                                                                    |
|                                                                                                    |
|                                                                                                    |
|                                                                                                    |
|                                                                                                    |

Windows 2000 Server Setup

| Please                  | wait      | while     | Setup      | initializes        | your     | Windows      | 2000     | configurat         | ion.           |
|-------------------------|-----------|-----------|------------|--------------------|----------|--------------|----------|--------------------|----------------|
|                         |           |           |            |                    |          |              |          |                    |                |
|                         |           |           |            |                    |          |              |          |                    |                |
|                         |           |           |            |                    |          |              |          |                    |                |
|                         |           |           |            |                    |          |              |          |                    |                |
|                         |           |           |            |                    |          |              |          |                    |                |
|                         |           |           |            |                    |          |              |          |                    |                |
|                         |           |           |            |                    |          |              |          |                    |                |
|                         |           |           |            |                    |          |              |          |                    |                |
|                         |           |           |            |                    |          |              |          |                    |                |
|                         |           |           |            |                    |          |              |          |                    | -07200-        |
|                         |           |           |            |                    |          |              |          |                    |                |
| ading in:               | format    | ion fi    | ile hiv    | vesys.inf          |          |              |          |                    | * 20           |
| e-installatie ga<br>en. | aat nu be | ginnen, d | le benodig | gde bestanden word | den gein | stalleerd om | na de re | eboot verder in ee | en grafische s |

| Windows 2000 Server Setup                                                                                                    |             |
|----------------------------------------------------------------------------------------------------|-------------|
| This portion of Setup has completed successfully.<br>If there is a floppy disk in drive A:, remove it.<br>To restart your computer, press ENTER.<br>When your computer restarts, Setup will continue. |             |
| Your computer will reboot in 3 seconds                                                                                                    |             |
|                                                                                                    | <b>8</b> 7) |
| ENTER=Restart Computer                                                                                                    |             |

Druk nu op [ENTER] of wacht 15 seconden op de reboot

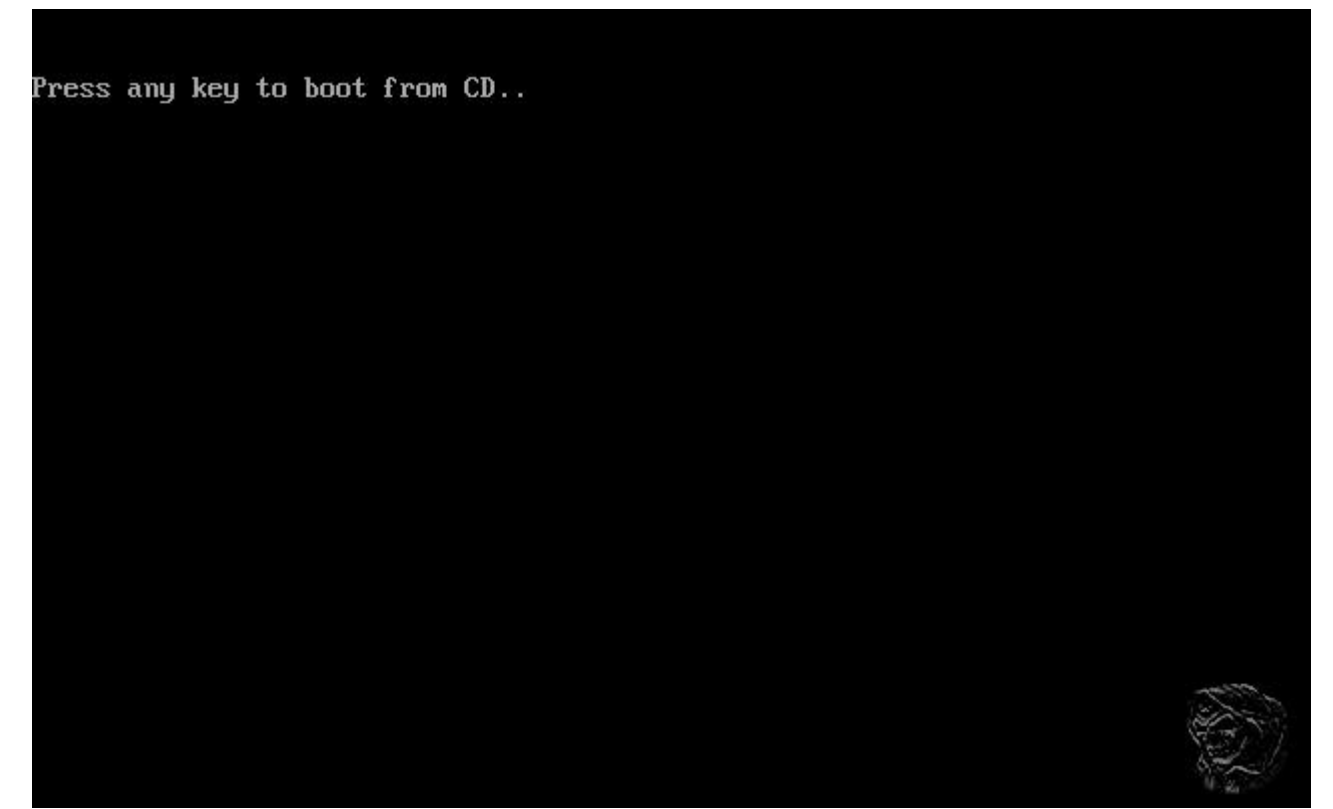

Laat de PC vanaf harddisk opstarten, laat de CD in de drive, er zijn nog bestanden nodig van CD-Rom

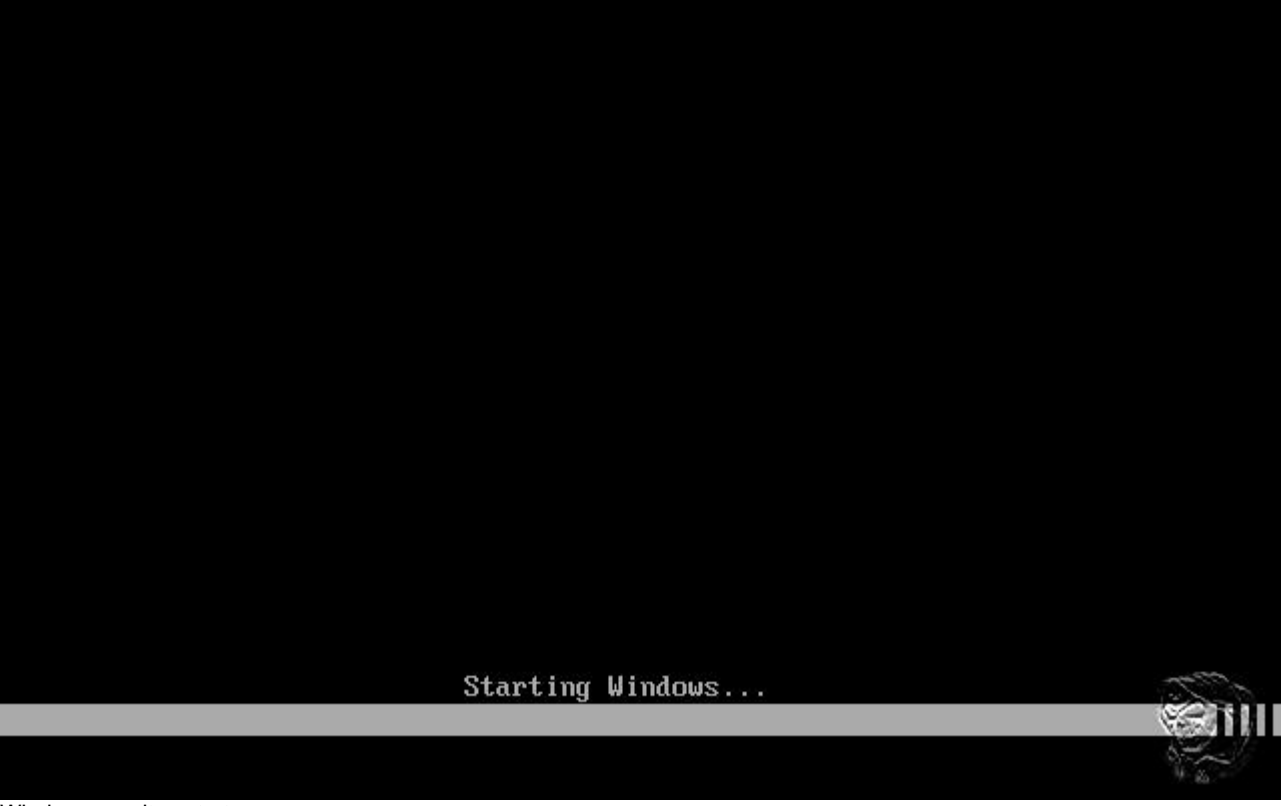

Windows wordt gestart

# Microsoft

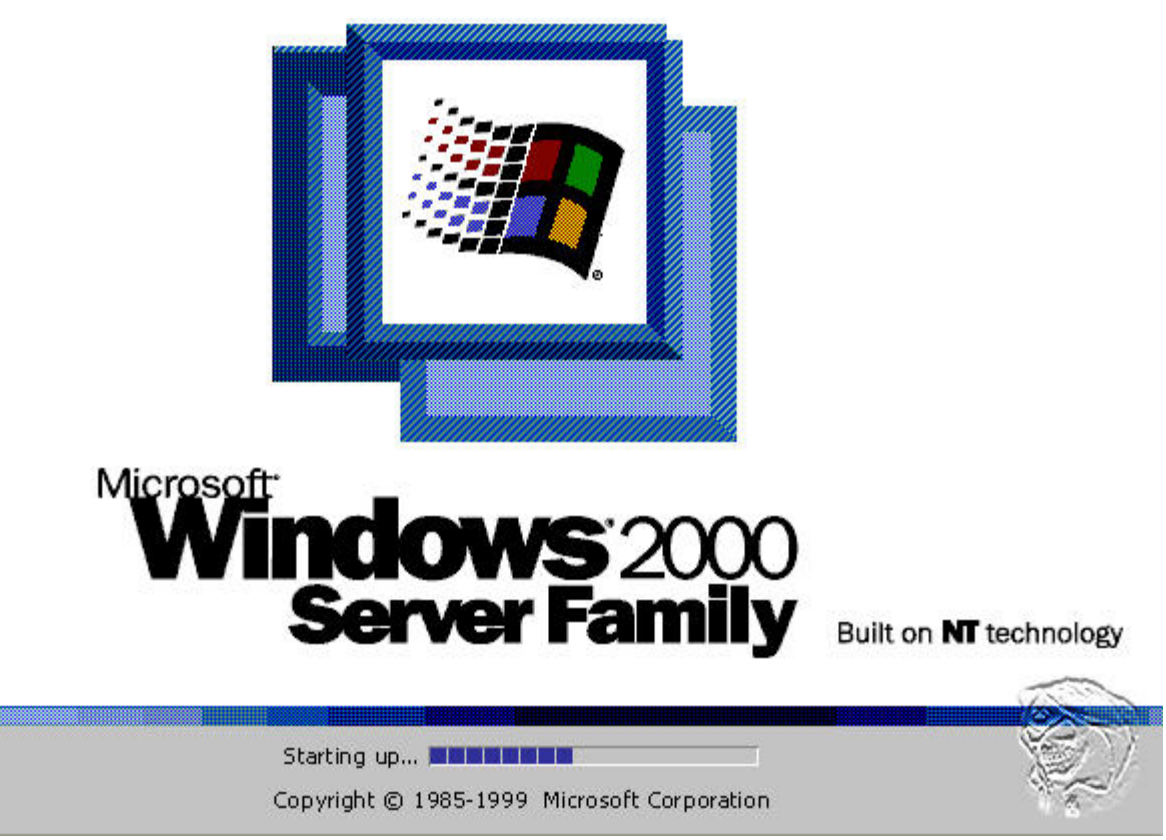

De eerste tekenen van je installatie, maar we zijn er nog niet, nog even geduld

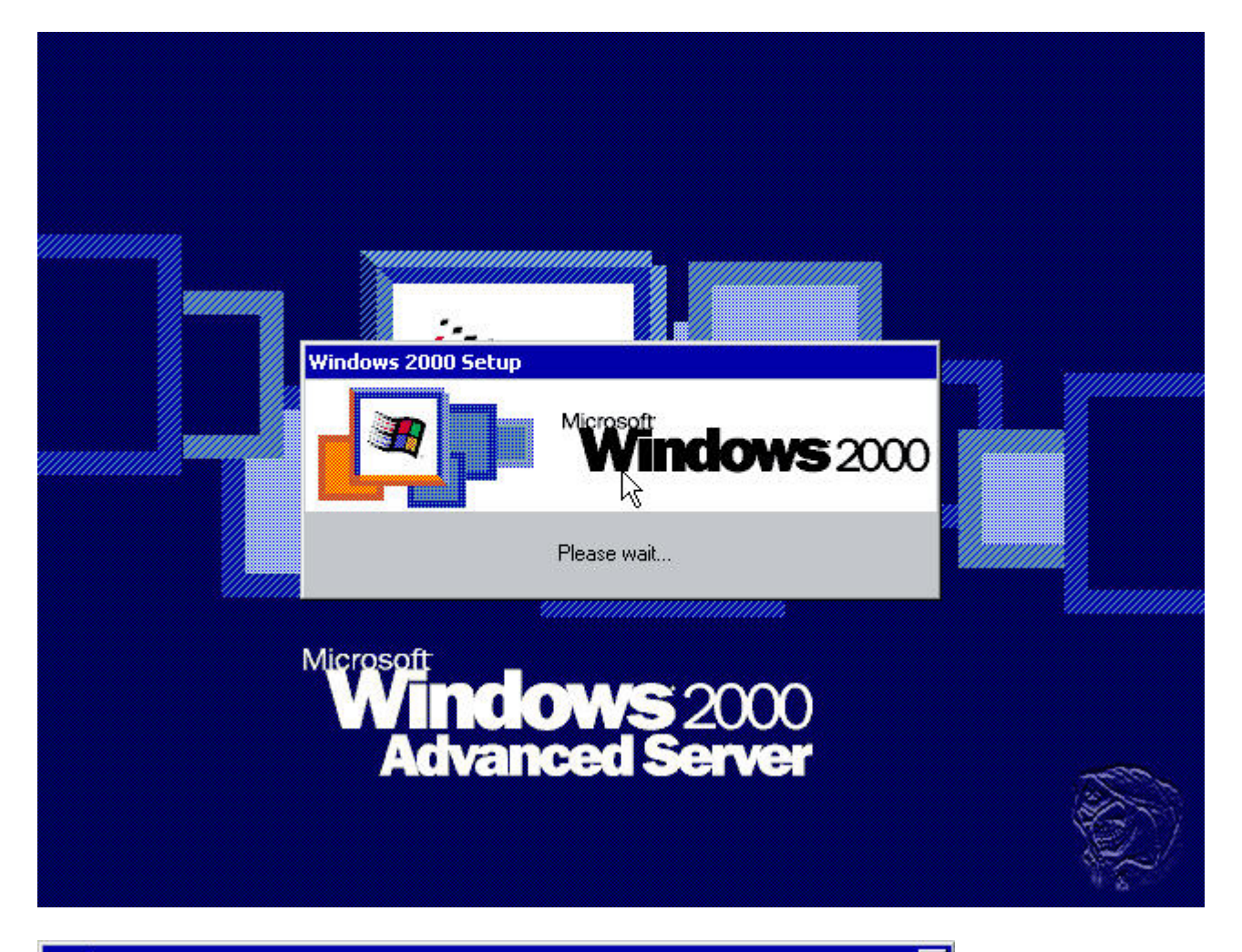

| Windows 2000 Server Setup | ×                                                                                                    |
|---------------------------|----------------------------------------------------------------------------------------------------|
| Marsant<br>Windows 2000   | Welcome to the Windows 2000<br>Setup Wizard<br>This wizard installs Windows 2000 Server on your computer.<br>The wizard needs to gather some information about you and<br>your computer to set up Windows 2000 properly.<br>Click Next to continue with Setup. |
|                           | < Back Next>                                                                                                    |

Nu begint het 2e gedeelte van de installatie, klik op Next

|                                  | Server Secup                                      |                                               |                                               |                                             |                           |
|----------------------------------|---------------------------------------------------|-----------------------------------------------|-----------------------------------------------|---------------------------------------------|---------------------------|
| I <b>nstalling I</b><br>Setup is | )evices<br>: detecting and ir                     | nstalling devices                             | s on your computer.                           |                                             |                           |
| Þ                                | Please wait wi<br>mouse. This v<br>for a few seco | hile Setup detec<br>vill take several<br>nds. | sts and installs devic<br>minutes. During thi | ces such as your ke<br>is time, your screen | yboard and<br>may flicker |
|                                  |                                                   |                                               | 6                                             |                                             |                           |
|                                  |                                                   |                                               |                                               |                                             |                           |
|                                  |                                                   |                                               |                                               |                                             |                           |
|                                  |                                                   |                                               |                                               |                                             | 16.5                      |

| ettings<br>customize Windows 2000 for different regions and languages.                                                                       |
|----------------------------------------------------------------------------------------------------|
|                                                                                                    |
| The system locale and user locales control how numbers, currencies, and dates appear.                                                        |
| The system locale is set to English (United States), and the user locale is set to<br>English (United States) for all users on the computer. |
| To change system or user local settings, click Customize.                                                                                    |
| The keyboard layout controls the characters that appear when you type.                                                                       |
| Each user will use the US keyboard layout.                                                                                                   |
| To change the keyboard layout, click Customize.                                                                                              |
| < Back Next>                                                                                                    |
|                                                                                                    |

Klik op Next (eventuele settings kunnen na de installatie ook nog gedaan worden), meestal staan deze settings al zoals je ze hebben wilt, doch hier kan je o.a. de datum en/of tijdnotitie aanpassen

|          | ype your full name | and the name of your company or organization. |
|----------|--------------------|-----------------------------------------------|
| Des N    | la <u>m</u> e:     | ThaSkullman                                   |
| <u>0</u> | Irganization:      | www.thaskullman.nl                            |
|          |                    | <i>r</i> 0                                    |
|          |                    |                                               |

Type je naam en/of organisatie gegevens in en klik op Next

| Licensing | Modes                                                                                                    |
|-----------|----------------------------------------------------------------------------------------------------|
| Windov    | vs 2000 Server supports two licensing modes.                                                                                                    |
| <b>E</b>  | Select the licensing mode you want to use.                                                                                                    |
|           | Per server. Number of concurrent connections:                                                                                                    |
|           |                                                                                                    |
|           | Each computer must have its own Client Access License.                                                                                                    |
|           | To avoid violation of the License Agreement, use Licensing (which is located<br>in Administrative Tools) to record the number of Client Access Licenses<br>purchased. |
|           |                                                                                                    |
|           | < Back Next >                                                                                                    |

Verhoog de waarde van 5 naar 25, zo kunnen er altijd genoeg clients (voor thuisgebruik) aanloggen, klik op Next

| You mu   | Name and Administrator Pass<br>st provide a name and an Administr    | ator password for your computer.                                              |
|----------|----------------------------------------------------------------------|-------------------------------------------------------------------------------|
|          | Setup has suggested a name for<br>network, your network administra   | your computer. If your computer is on a<br>tor can tell you what name to use. |
|          | Computer name:                                                       | ISERVER                                                                       |
| <b>A</b> | Setup creates a user account ca<br>you need full access to your corr | lled Administrator. You use this account when the                             |
|          | Type an Administrator password.                                      |                                                                               |
|          | Administrator password:                                              | ×                                                                             |
|          | Confirm password:                                                    | ×                                                                             |
|          |                                                                      |                                                                               |

Vul de computernaam in en verzin een wachtwoord, dit account is voor de beheerder van de Server

| You can add or remove comp                                                | onents of Windows 2000.                                        |                                                       |
|---------------------------------------------------------------------------|----------------------------------------------------------------|-------------------------------------------------------|
| To add or remove a compone<br>part of the component will be i<br>Details. | nt, click the checkbox. A sha<br>nstalled. To see what's inclu | aded box means that only<br>ded in a component, click |
| Components:                                                               |                                                                |                                                       |
| 🗹 层 Accessories and Utiliti                                               | es                                                             | 12.1 MB 🔼                                             |
| 🔲 撁 Certificate Services                                                  |                                                                | 1.4 MB                                                |
| 🗆 🔷 Cluster Service                                                       |                                                                | 2.4 MB                                                |
| 🗹 💬 Indexing Service                                                      |                                                                | 0.0 MB                                                |
| 🖉 🔁 Internet Information Se                                               | ervices (IIS)                                                  | 22 N MB 🗾                                             |
| Description: Includes Window                                              | vs Accessories and Utilities fo                                | r your computer.                                      |
| Total disk space required:                                                | 42.3 MB                                                        | Detaile                                               |
| Space available on disk:                                                  | 3498.3 MB                                                      |                                                       |
|                                                                           |                                                                | 1.                                                    |
|                                                                           |                                                                |                                                       |

Klik op next, de invulling van dit komt later aan bod, laten we de server voorlopig clean (standaard) houden

| Date & Tim | ie                                |                      |                    |                      |   |
|------------|-----------------------------------|----------------------|--------------------|----------------------|---|
| 1          | Thursday ,                        | May 27,1             | 2004 👻             | 7:28:39 PM           | - |
| <b>V</b>   |                                   |                      |                    | •                    |   |
| -Time Zone |                                   |                      | -N                 |                      |   |
|            |                                   |                      | 6                  |                      |   |
| S 1        | (GM1+01:00)An                     | nsterdam, Be         | rlin, Bern, Rom    | e, Stockholm, Vienna |   |
|            | Automatically                     | adjust <u>c</u> lock | . for daylight sav | ving changes         |   |
|            | <ul> <li>Automatically</li> </ul> | adjust <u>c</u> lock | for daylight sav   | ving changes         |   |

Controller de datum en tijd en pas (indien nodig) de tijdzone aan, klik op Next

| Installing network software<br>and the Internet. | e allows you to connect to other comp | uters, networks, |
|--------------------------------------------------|---------------------------------------|------------------|
| Please wait while                                | Windows installs networking compon    | ents.            |
| τ <u>i</u>                                       |                                       |                  |
|                                                  |                                       |                  |
|                                                  | \$                                    |                  |
|                                                  |                                       |                  |
|                                                  |                                       | R                |
|                                                  |                                       |                  |

De installatie zal nu weer verder gaan

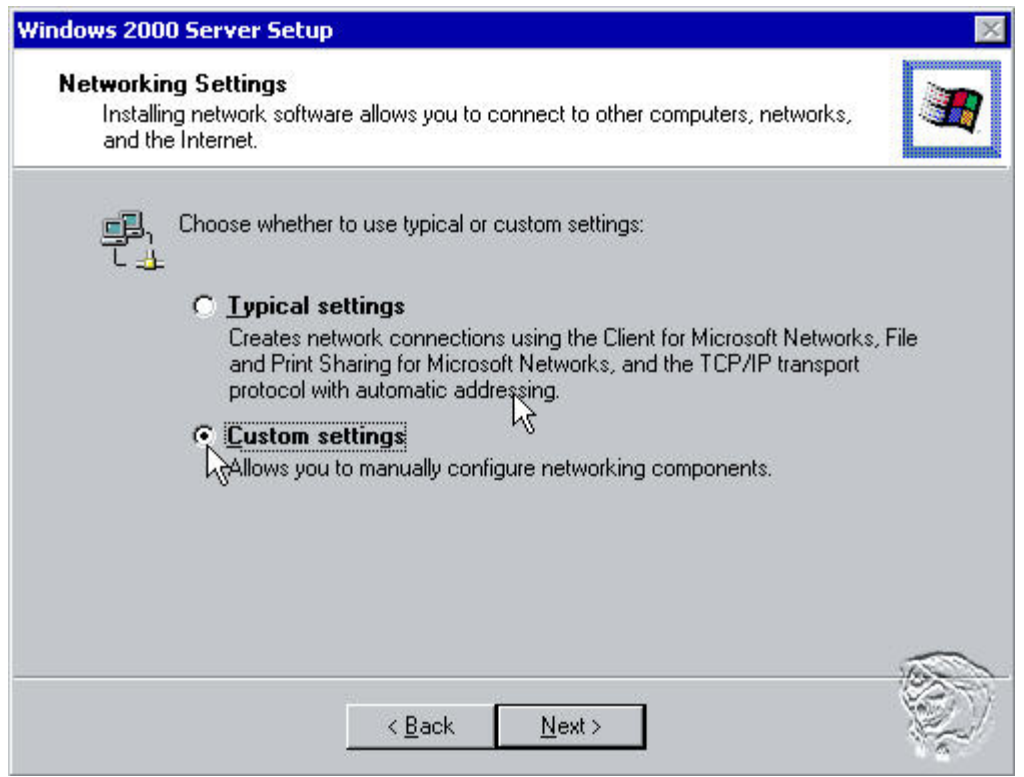

Selecteer: Costum settings en klik op Next

| Click on the checkbox to<br>a component, click Insta | enable a networking component     | for this device. To add |
|------------------------------------------------------|-----------------------------------|-------------------------|
| For device: Intel 2114                               | Based PCI Fast Ethernet A         | dapter                  |
| Client for Microso                                   | t Networks                        |                         |
| 🗆 📮 Network Load B                                   | lancing                           |                         |
| 🗹 🛃 File and Printer S                               | haring for Microsoft Networks     |                         |
| Internet Protocol                                    |                                   |                         |
|                                                      | <u>I</u> nstall                   | Jninstall Properties    |
| Description                                          |                                   |                         |
| Transmission Control                                 | rotocol/Internet Protocol. The de | fault wide area network |
| protocol that provides                               | communication across diverse int  | erconnected networks.   |
|                                                      |                                   |                         |
|                                                      |                                   |                         |
|                                                      |                                   |                         |

Selecteer: Internet Protocol (TCP/IP) en klik op properties

| s capability. Otherwise, you ne<br>e appropriate IP settings. | ed to ask your network administrator for |
|---------------------------------------------------------------|------------------------------------------|
| O Obtain an IP address auton                                  | natically                                |
| Use the following IP addres                                   | 8.                                       |
| IP address:                                                   | 10.0.0.1                                 |
| Subnet mask:                                                  | 255 . 255 . 255 . 0                      |
| Default gateway:                                              | ₩ <u>9.0.0.138</u>                       |
| Obtain DNS server address                                     | automatically                            |
| Use the following DNS service                                 | ver addresses:                           |
| Preferred DNS server:                                         | 10.0.0.1                                 |
| Alternate DNS server:                                         | 62 . 251 . 0 . 6                         |

Selecteer: use the following IP Adress + Use the following DNS server addressess Neem de gegevens over zoals hierboven of gebruik eigen gegevens (de default gateway in dit voorbeeld is het IP-adres van een ADSL-modem), klik op OK en klik op Next

| A workgroup is a collection of computers that have the same workgroup name. A<br>domain is a collection of computers defined by a network administrator. |  |
|----------------------------------------------------------------------------------------------------|--|
| Do you want this computer to be a member of a domain?<br>You may need to obtain this information from your network administrator.)                       |  |
| No, this computer is not on a network, or is on a network without a domain.                                                                              |  |
| Type a workgroup name in the following box.                                                                                                    |  |
| ${f O}$ Yes, make this computer a member of the following domain:                                                                                        |  |
| Workgroup or computer domain:                                                                                                    |  |
| WORKGROUP                                                                                                    |  |
|                                                                                                    |  |
|                                                                                                    |  |
|                                                                                                    |  |

Klik op Next (dit is de 1e server in het netwerk, deze zal later aangemaakt worden om als domaincontroller te fungeren)

| <b>nstalling C</b><br>Setup is | Components<br>installing Windows 2000 components.                               |     |
|--------------------------------|---------------------------------------------------------------------------------|-----|
| ß                              | Please wait while Setup installs the components. This may take several minutes. |     |
| Status:                        | Copying files                                                                   |     |
|                                | k                                                                               |     |
|                                |                                                                                 |     |
|                                |                                                                                 |     |
|                                |                                                                                 | The |
|                                |                                                                                 | E.  |

| ) Server Setup                                                                                                    | ×                                                                                                    |
|----------------------------------------------------------------------------------------------------|----------------------------------------------------------------------------------------------------|
| J Final Tasks<br>nust complete a final set of tasks.                                                                                | 3                                                                                                    |
| Please wait while Setup:<br>Installs Start menu items<br>Registers components<br>Saves settings<br>Removes any temporary files used |                                                                                                    |
|                                                                                                    |                                                                                                    |
|                                                                                                    | <ul> <li>Server Setup</li> <li>Final Tasks hust complete a final set of tasks.</li> <li>Please wait while Setup: <ul> <li>Installs Start menu items</li> <li>Registers components</li> <li>Saves settings</li> <li>Removes any temporary files used</li> </ul> </li> </ul> |

O.a. het start menu wordt hier aangemaakt

| Windows 2000 Server Setup | ×                                                                                                    |
|---------------------------|----------------------------------------------------------------------------------------------------|
| Mersent<br>Wirmedows 2000 | Completing the Windows 2000<br>Setup Wizard<br>You have successfully completed Windows 2000 Setup.<br>If there is a CD in your drive, remove it. Then, to restart<br>your computer, click Finish. |
|                           | < Back Finish                                                                                                    |

Klik op Finish, de installatie is voltooid, de server zal rebooten

|                                     | Microsoft<br>Vanced Server                            |
|-------------------------------------|-------------------------------------------------------|
| Ctrl-Alt-Del helps keep your passwo | begin.<br>rd secure. Click Help for more information. |

Lijkt me niet zo moeilijk wat hier moet gebeuren

|                   | Windows 2000                            | Microsoft |
|-------------------|-----------------------------------------|-----------|
| User name:        | Built on NT Technology<br>Administrator |           |
| <u>P</u> assword: | ******       OK   Cancel                | Options 🔊 |

Gebruik hiervoor het eerder aangemaakte wachtwoord

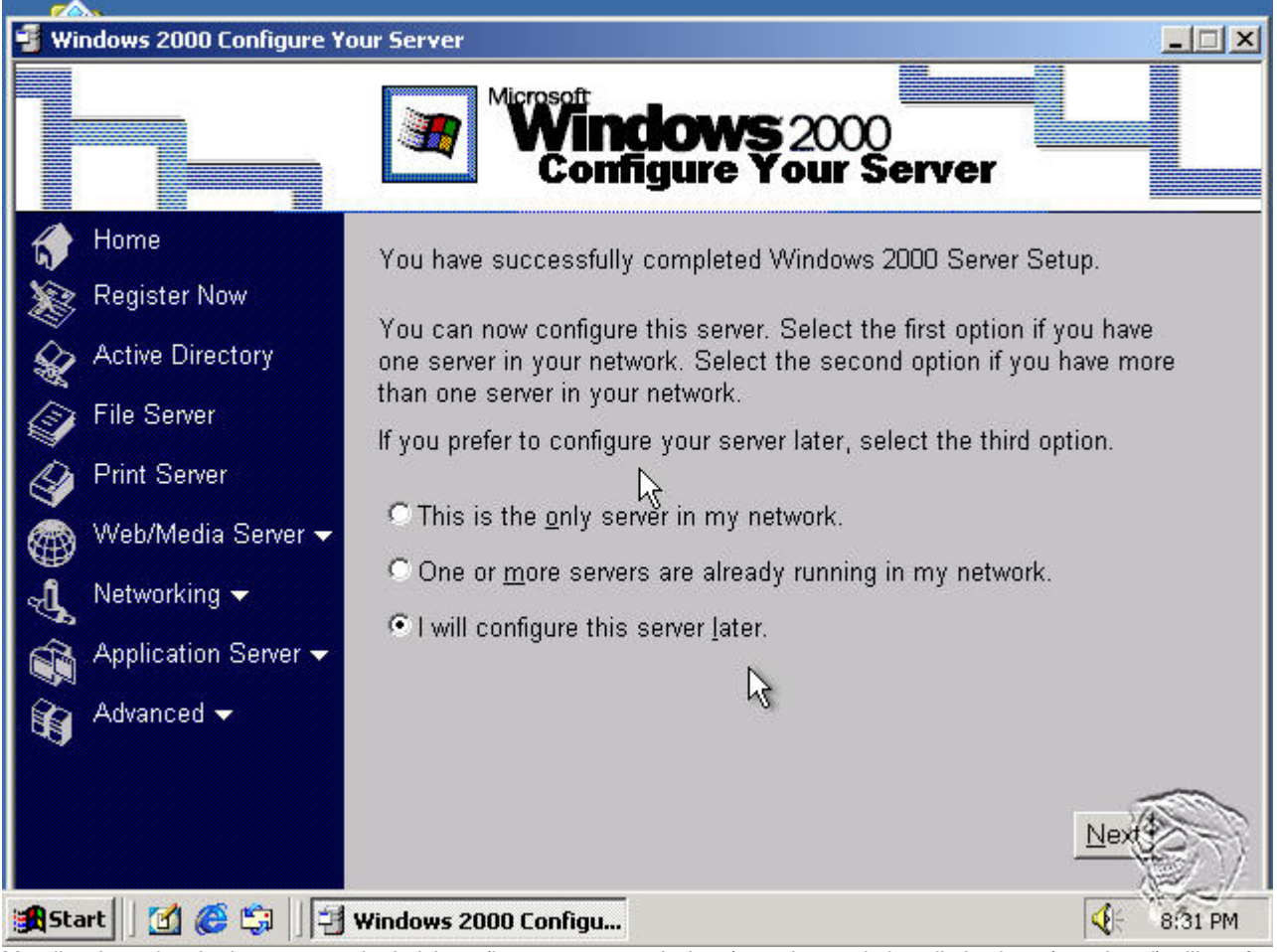

Met dit scherm kan je de server verder inrichten (het start automatisch op), omdat we de installatie clean (standaard) willen afronden electeren we: I will configure this server later, en klikken op Next

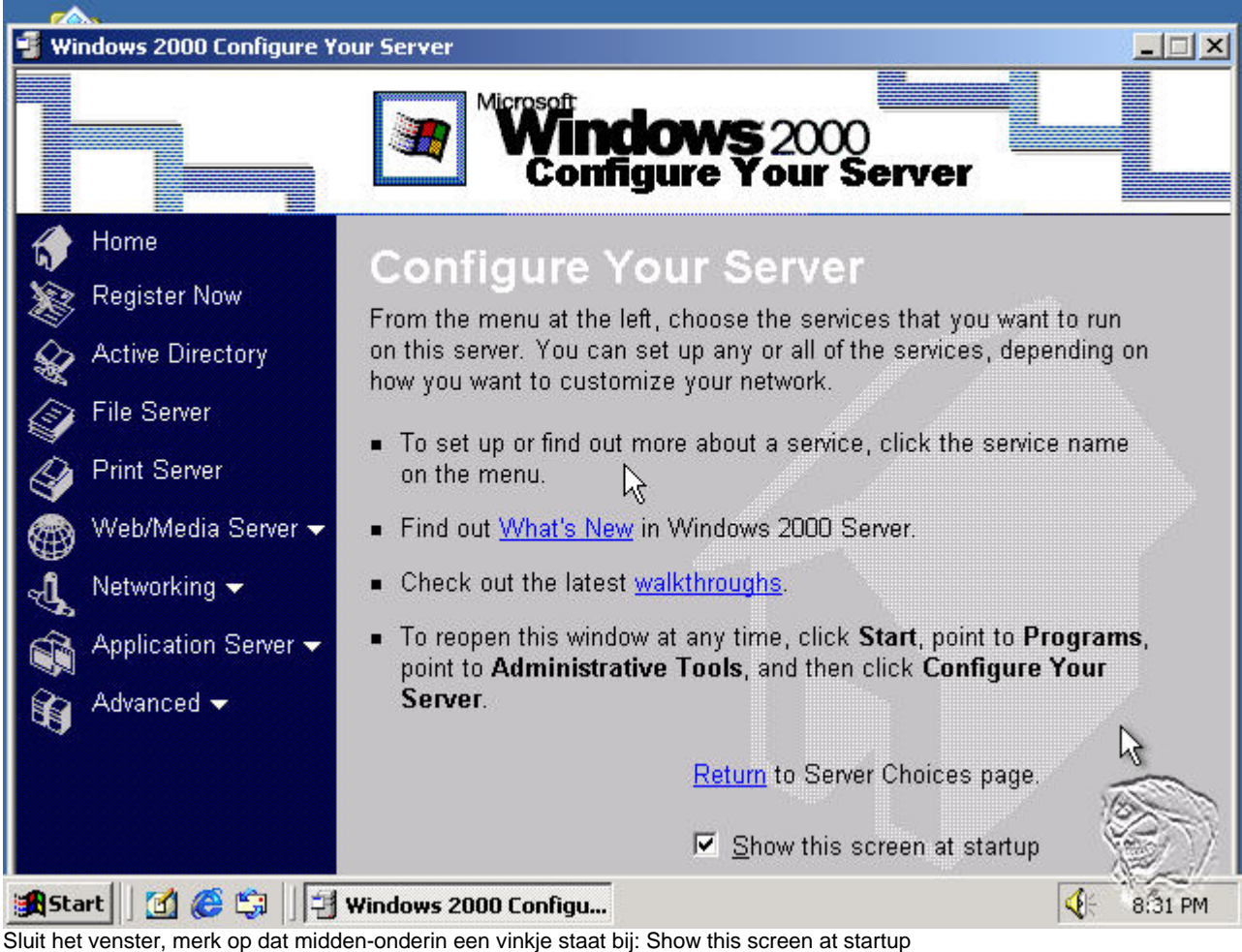

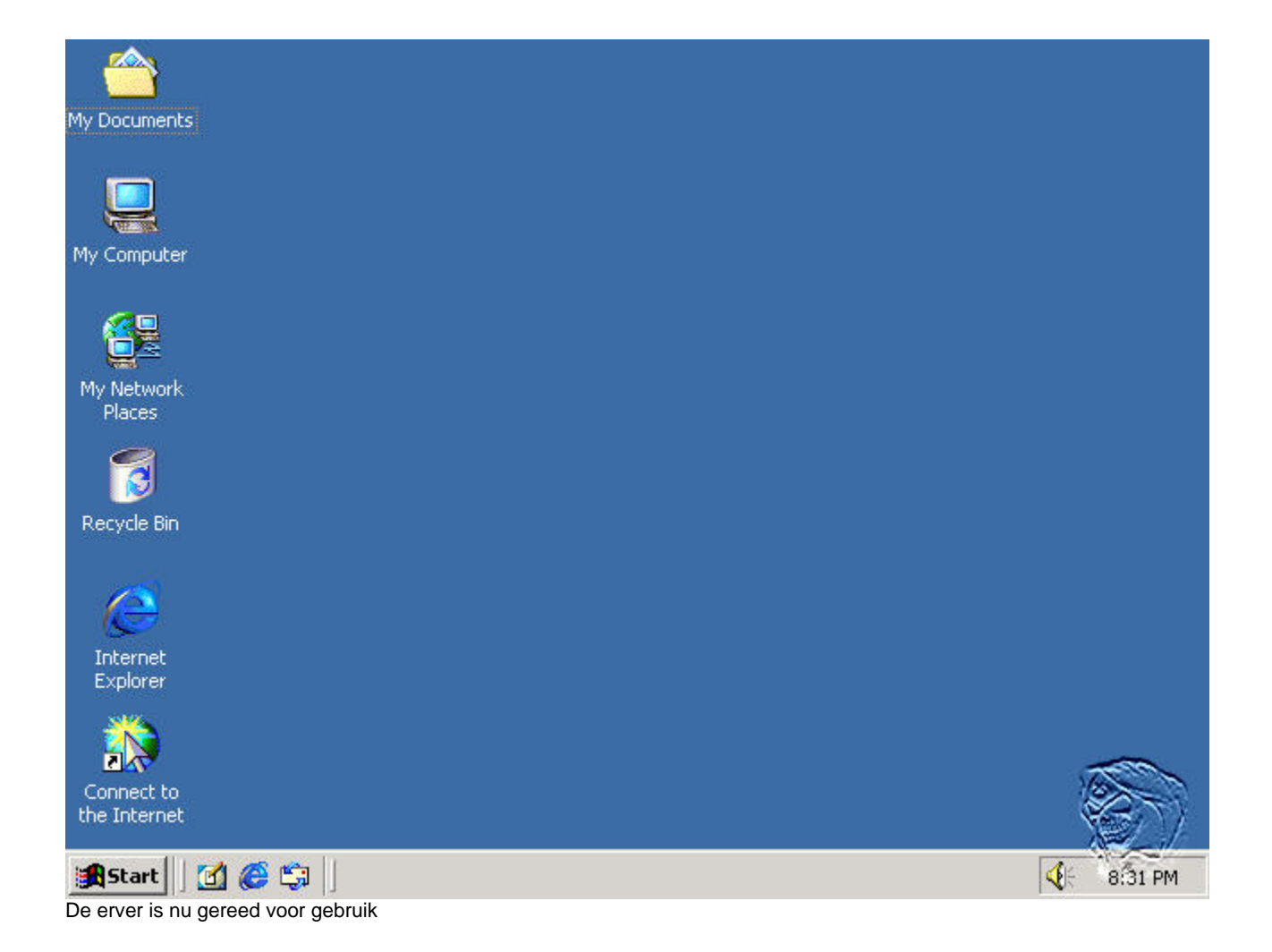